In this document

# 1. Step By Step Descriptive Guide to change UMT email password

## 2. Step By Step Pictorial Guide to change UMT email password

## Step By Step Descriptive Guide to change UMT email password

- 1. Open <u>http://mail.umt.edu.pk</u>
- 2. Type your username and password assigned to you.
- 3. After logged in, go to Settings tab.
- 4. Click the gear in the top right.

¢:∽

- 5. Select Settings.
- 6. Click the **Accounts** tab at the top.
- 7. Click on the Google Account Settings.
- 8. A new window will be open as "Google Account Settings" section.
- 9. Click on Security in the "Google Account Settings" section.
- 10. Click on Change Password in "Security" section.
- 11. In change password section, type your current password and your new password. We highly recommend you create a unique password one that you don't use for any other websites.
- 12. Click Change password.
- 13. Now sign out and then sign in again for mail surfing.

## Step By Step Pictorial Guide to change UMT email password

1. Enter URL in the address bar of your internet browser http://mail.umt.edu.pk

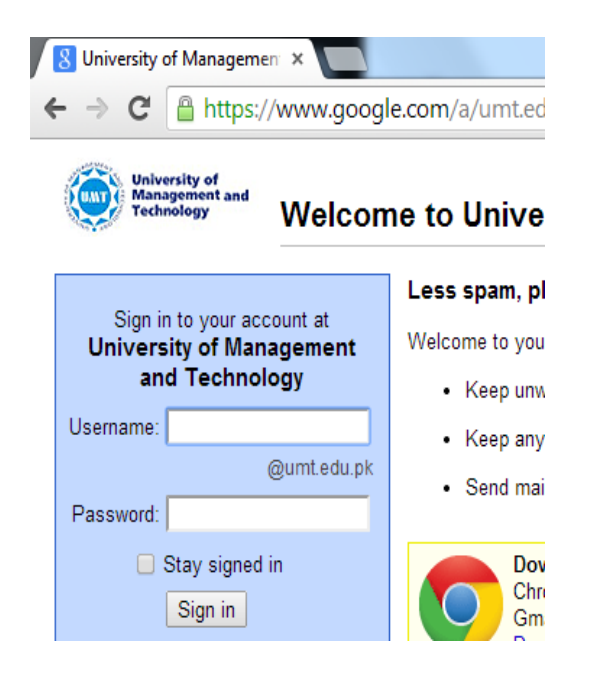

2. Enter your Username without @umt.edu.pk and enter Password assigned by OTS and then click on "Sign in" tab.

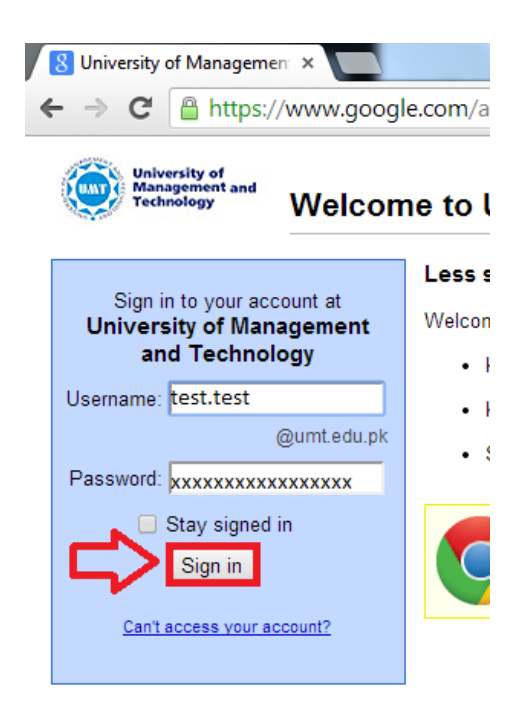

3. After signing in following screenshot will be displayed.

| ← → C 🔒 https://ma                            | ail.google.com/mail/u/0/?shva=1#inbo | x                                                                                                    |                 | <ul><li>♦</li></ul>                                                                                                    |
|-----------------------------------------------|--------------------------------------|----------------------------------------------------------------------------------------------------|-----------------|----------------------------------------------------------------------------------------------------|
| University of<br>Management and<br>Technology |                                      | ۰ <b>۹</b>                                                                                                    | + III 📌         | Share                                                                                                    |
| Mail -                                        | C More *                             |                                                                                                    | 1–50 of 853 < > | <b>\$</b> -                                                                                                    |
| COMPOSE                                       | 🗆 🕁 📄 (injani) (konstantisk) (k)     | Resident Resident Residence, i fan tere tyrigen oanter 18. Tyrigen teres en ynge af tyr teres an det fan teres                                                                                                    |                 | Settings                                                                                                    |
| Inbox                                         | 🗆 🌣 🗖 Alema (1966) (1)               | Name of Marine Marine Although a frances in the end scout of an program that enjoyse, stated straight                                                                                                    |                 | (National Science of Science of S |
| Starred                                       | 🗆 🕁 📄 iijaa iiinaan                  | We see a set to a second second |                 | (National Science)                                                                                                    |
| Important<br>Sent Mail                        |                                      | William Statistics Programming and printing a PHD regular                                                                                                    |                 | Theory.                                                                                                    |
| Drafts (2)                                    | 🗆 🕁 📄 (Heramat Physical Hera         | Nan yandi angingan amal addinana . Tina tigat Panan yatin yan anal ikinina da nan yinal anginyan. Binal tidakan (tiga bara                                                                                                    |                 | 74617                                                                                                    |
| ▶ Circles                                     | 🗆 ☆ 🕒 (Name Holder) (H)              | Name of The and The Internet (The State Internet) in the evolution of the property options with a subject of the                                                                                                    |                 | 7417                                                                                                    |
| Follow up                                     | 🗆 🕁 📄 (tipant Hermanik, H)           | Name of Marine Marine All Talling spyragings of the American Lance Ministry operation                                                                                                    |                 | 7417                                                                                                    |
| Priority                                      | 🗆 🕁 🕒 Hant Hennell                   | part and the balance from Stream August August August Type a second person of the Technic Arts Balan Arts of                                                                                                    |                 | 7417                                                                                                    |
| More -                                        |                                      | pair and 111 have fining. The integer, Austre-Chiles Fines in one in an image Plane. Age 120                                                                                                    |                 | 100.00                                                                                                    |
|                                               |                                      |                                                                                                    |                 | 10000                                                                                                    |

4. Now go to setting (gear at top right) tab

tollowing screer

| following screenshot will be displayed |
|----------------------------------------|
|----------------------------------------|

| Google         |         | ~ Q           | III 🧍      | Share  |
|----------------|---------|---------------|------------|--------|
| Gmail +        |         | More -        | 1-9 of 9 🔍 | \$     |
| COMPOSE        | Primaty | 2 Social Tree |            | 1      |
| Inbox (7)      | 口 ☆ 📄   |               |            | 2:39 a |
| Starred        |         |               |            | Oct 2  |
| Sent Mail      | 口 ☆ 🖻   |               |            |        |
|                |         |               |            | Oct    |
| New Handout C. |         |               |            | Oct    |
| nen nangoar 🖕  | 口 ☆ 🍋   |               |            |        |
|                |         |               |            | Sep    |
|                |         |               |            | Sep    |
|                |         |               |            | Sep    |

#### 5. Now go to settings.

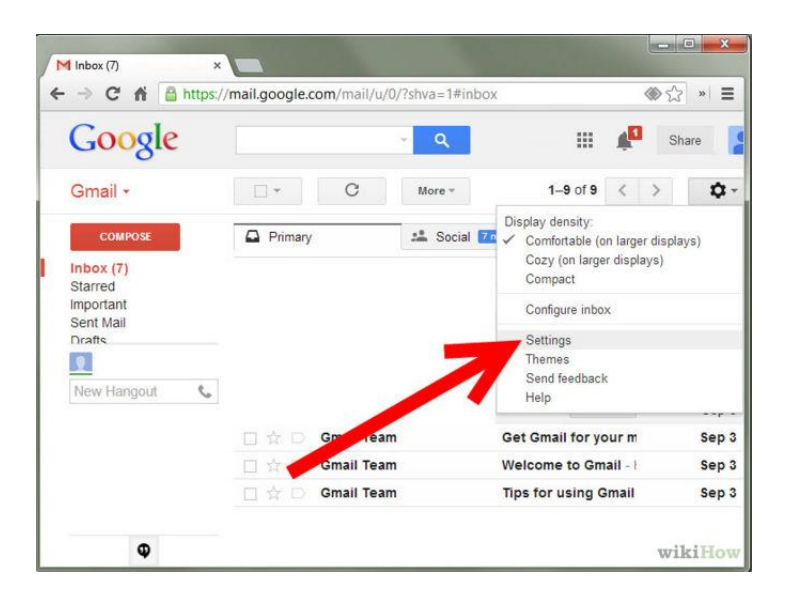

6. In settings, go to accounts tab.

| University of<br>Management and<br>Technology |                                                                                               | - Q                                                                                                    |  |
|-----------------------------------------------|-----------------------------------------------------------------------------------------------|----------------------------------------------------------------------------------------------------|--|
| Mail -                                        | Settings                                                                                      |                                                                                                    |  |
| COMPOSE                                       | General Labels Inbox Accoun                                                                   | Filters Forwarding and POP/IMAP Chat Labs Offline Themes                                                |  |
| Inbox (3)                                     | Change account settings:                                                                      | Google Account settings<br>Change your password and security options, and access other Google services. |  |
| Starred                                       | Send mail as:                                                                                 |                                                                                                    |  |
| Sent Mail                                     | (Use University of Management and Technology<br>Mail to send from your other email addresses) | Add another email address you own                                                                       |  |
| Drafts                                        | Learn more                                                                                    |                                                                                                    |  |
| More +                                        | Check mail from other accounts<br>(using POP3):                                               | Add a POP3 mail account you own                                                                         |  |

7. After opening tab of account, click on "Google Account Settings" as shown below:

| University of<br>Management and<br>Technology |                                                                                                    | ~ <mark>्</mark> २                                                                                                    |
|-----------------------------------------------|----------------------------------------------------------------------------------------------------|----------------------------------------------------------------------------------------------------|
| Mail -                                        | Settings                                                                                                    |                                                                                                    |
| COMPOSE<br>Inbox (3)                          | General Labels Inbox Account                                                                                                 | Its Filters Forwarding and POP/IMAP Chat Labs Offline Themes<br>Google Account settings<br>Change your password and security options, and access other Google services. |
| Starred<br>Important<br>Sent Mail<br>Drafts   | Send mail as:<br>(Use University of Management and Technology<br>Mail to send from your other email addresses)<br>Learn more | Add another email address you own                                                                                                    |
| More -                                        | Check mail from other accounts                                                                                               | Add a POP3 mail account you own                                                                                                    |

- 14. After click on "Google Account Settings", a new window will be open.
- 15. This new window will be shown like that :

| Google |    |                                                                                  |              |                              |             |  |
|--------|----|----------------------------------------------------------------------------------|--------------|------------------------------|-------------|--|
|        |    | Personal info                                                                    | Security Lan | guage Data tools Help        |             |  |
|        | g+ | Upgrade to Google+<br>Google gets better with Google+,<br>Upgrade now Learn more |              | Personal information<br>Name |             |  |
|        |    |                                                                                  |              | Primary email                | gumt edu pk |  |

#### 16. Then Click on security tab:

| Google |                                                                                   |                                         | <b></b>           |
|--------|-----------------------------------------------------------------------------------|-----------------------------------------|-------------------|
|        | Personal in                                                                       | fo Security Language Data tools Help    |                   |
|        | 8+ Upgrade to Google+<br>Google gets better with Google<br>Upgrade now Learn more | Personal information Name Primary email | ()<br>Bumt edu pk |
|        |                                                                                   |                                         | Edit              |
|        |                                                                                   |                                         |                   |

17. After this, security tab option will be open, as shown below, click on change password:

| Google |                                                                                                    |
|--------|----------------------------------------------------------------------------------------------------|
|        | Personal info Security Language Data tools Help                                                                                                    |
|        |                                                                                                    |
|        | Password Change password Change password Chang |
|        |                                                                                                    |
|        | Account permissions ①                                                                                                    |
|        | Control which apps and websites have access to your account information.                                                                                                    |
|        | View all                                                                                                    |
|        |                                                                                                    |

18. After click on change password , change password window will be shown as following:

| Google |                                                                                                    |                                                                                                    |
|--------|----------------------------------------------------------------------------------------------------|----------------------------------------------------------------------------------------------------|
|        | Change your password<br>Enter a new password for ahmad.mobeen@umt.edu.pk.<br>We highly recommend you create a unique password - one<br>that you don't use for any other websites.<br>Note: You can't reuse your old password once you change<br>it.<br>Learn more about choosing a smart password. | Current password Don't know your password? New password Confirm new password Change Password Cancel |

19. Now enter current password, new password , confirm new password and then click on change password as shown below:

| Change your password                                                                                                    |                                         |                        |
|----------------------------------------------------------------------------------------------------|-----------------------------------------|------------------------|
| Enter a new password for<br>We highly recommend you create a unique password - one<br>that you don't use for any other websites. | Current password                        | _                      |
| Note: You can't reuse your old password once you change it.                                                                      | Don't know your password?               | $\langle \neg \rangle$ |
| Learn more about choosing a smart password.                                                                                      | New password                            |                        |
|                                                                                                    | Confirm new password                    |                        |
|                                                                                                    | 200000000000000000000000000000000000000 | $\leq$                 |
|                                                                                                    | Change Password Cancel                  |                        |

- 20. Now your UMT mail password has been changed.
- 21. Now sign out and then sign in again for mail surfing.